# RAZERRAZERELECTRAV2USB

# Česká příručka

1

### Seznam:

- Str. 1 Obsah balení a systémové požadavky
- Str. 2 Přehled rozvržení
- Str. 2 Používání
- Str. 9 Údržba a čištění

## Obsah balení a systémové požadavky:

Balení obsahuje:

- RazerElectra V2 USB digitální sluchátka
- Odnímatelný mikrofon
- Příručka s důležitými informacemi o produktu (angličtině)

Systémové požadavky:

- PC/Mac/PS4 s jedním volným USB portem
- Windows 7/Mac OS X 10.9 a vyšší
- Internetové připojení
- 100 MB volného místa na disku

## Přehled rozvržení zařízení:

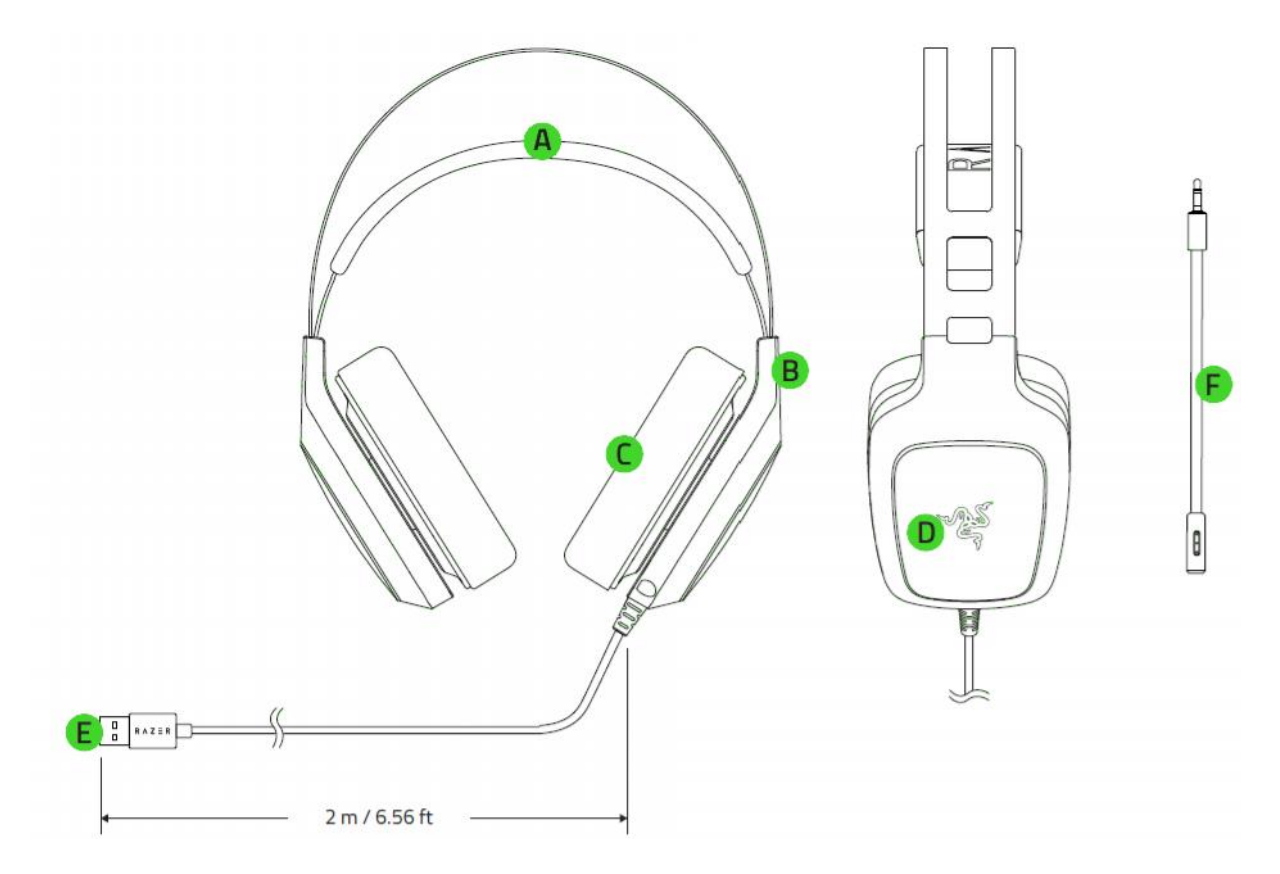

- A. Nastavitelný náhlavník
- B. Otočný design mušlí
- C. Náušníky
- D. Podsvícené logo Razer
- E. USB konektor
- F. Odnímatelný mikrofon

### Používání:

- 1. Připojtezařízení kpočítači
- 2. Nainstalujte Razer Synapse z <u>www.razerzone.com/synapse</u>

- 3. Spusťteinstalaci a postupujte dle instrukcí naobrazovce
- 4. Registrujte se nebo se přihlašte do programu Synapse

Pokud sluchátka používáte poprvé budete je muset nejdříve nastavit jako základní/defaultní zařízení pro přehrávání ve vašem systému.

#### **Pro Windows**

Buď otevřete si Ovládací panely – Hardware a zvuk – spravovat zařízení zvuku. Nebo pravým tlačítkem myši kliknete vpravo dole na ikonku reproduktoru.

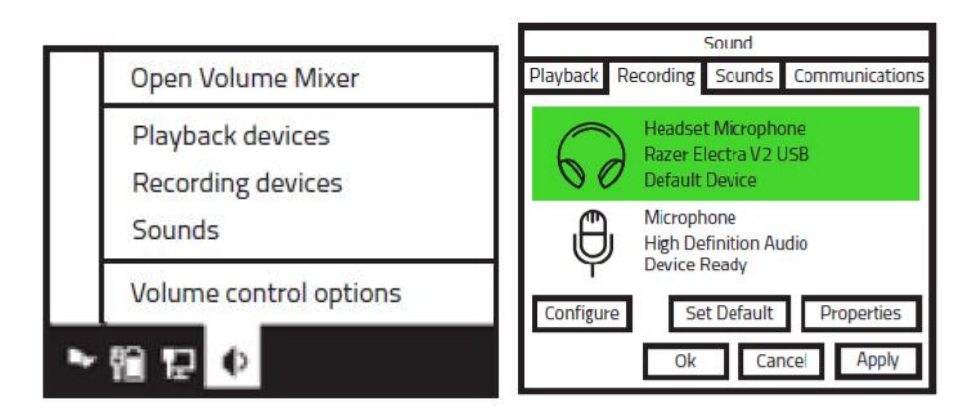

#### Pro Mac

V nastaveních zvuku vyberete systémové možnosti – zvuk

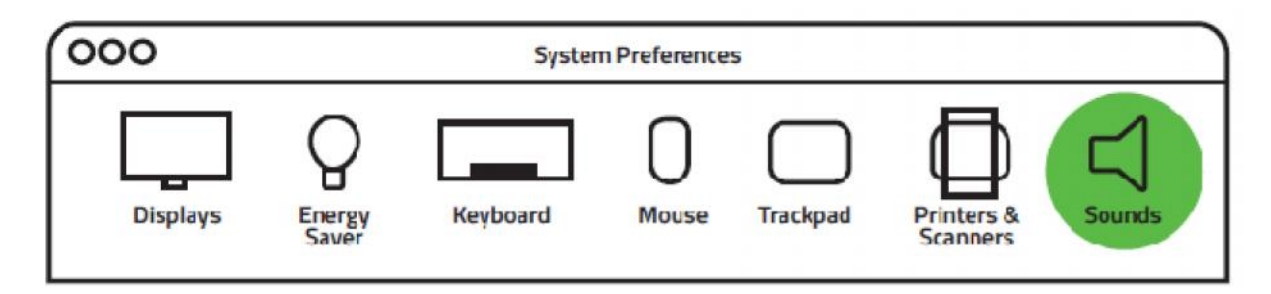

A vyberte sluchátka pro zvuk a pro mikrofon

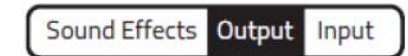

| Name                 | Туре                 |
|----------------------|----------------------|
| Headphones           | Built-in Output      |
| Line Out             | Built-in Line Output |
| Razer Electra V2 USB | USB                  |

Sound Effects Output Input

| Name                 | Туре               |  |
|----------------------|--------------------|--|
| External Microphone  | Microphone port    |  |
| Line In              | Audio in-line port |  |
| Razer Electra V2 USB | USB                |  |

### Používání mikrofonu:

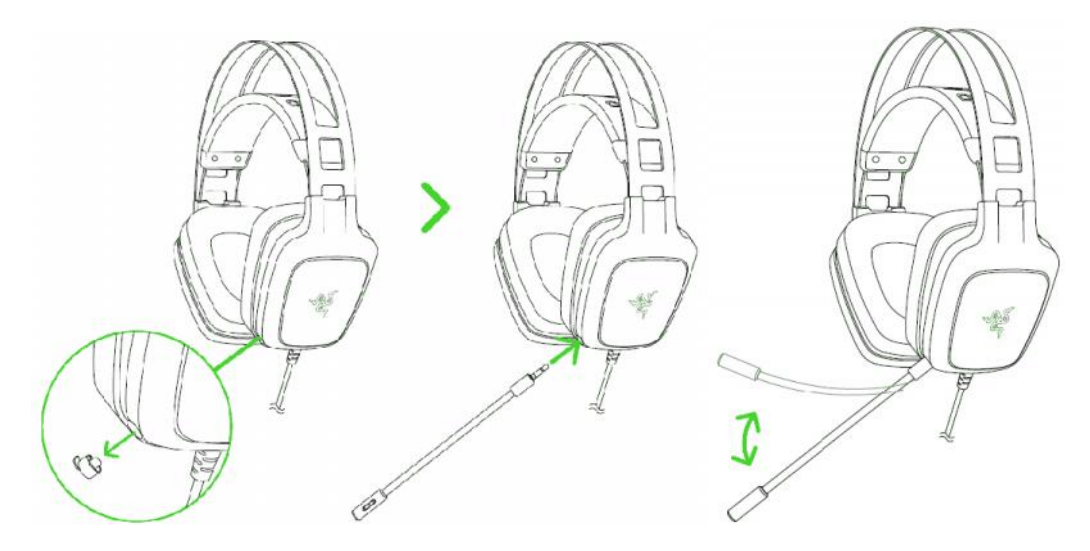

Se sluchátky zacházejte jemně a citem.

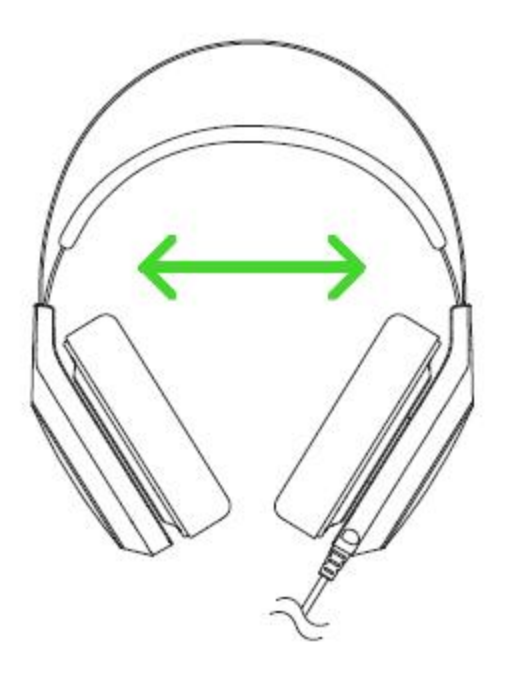

Sluchátka neroztahujte nad jejich limity, aby nedošlo k jejich poškození.

## Nastavení zařízení

Upozornění: Níže popisované funkce jsou popisovány s Razer Synapse a mohou se lišit v závislosti na verzi software a operačního systému.

#### CalibrationTab

Pomocník vám ve 3 krocích pomůže nastavit vaše sluchátka pro virtuální 7.1 prostorový zvuk

| HEADPHONES                                                                                                    | ~ <u>~</u> \$                          |
|----------------------------------------------------------------------------------------------------|----------------------------------------|
| CALIBRATION AJEIO MIC N                                                                                                    |                                        |
|                                                                                                    |                                        |
| Welcome to the calibration wizard                                                                                                    |                                        |
| You are now 3 steps away from empowerin<br>experience with the Next Generation 7.15                                                                                                    | g your lis:ening<br>urround System.    |
| Clic≮ Start to bagin.<br>Start                                                                                                    |                                        |
| Caliprated: Never                                                                                                    | -25                                    |
| ③ Warranty <u>Register Now</u>                                                                                                    |                                        |
|                                                                                                    |                                        |
| Razer E.ac.re V2 USB                                                                                                    |                                        |
|                                                                                                    |                                        |
| HEADPHONES<br>Calibration                                                                                                    | jchn doelôr az e zane can 🔻 🍘 🔹 – 🗴    |
| HEADPHONES<br>CALIBRATION AUDIO MIC M<br>Step 1 of 3                                                                                                    | jchr. doeßreze zone con 💌 💿 🔹 – 🗴      |
| HEADPHONES<br>CALIBRATION AUDIO MIC M<br>Step 1 of 3<br>This step will go through a series of<br>listering tests to adjust the surround<br>sound env ronment according to your<br>ears and the character stics of your<br>headphones.                                                                                                    |                                        |
| HEADPHONES     CALIBRATION   AUDIO   MIC   M     Stap 1 of 3     Insisteo will go through a series of listening tests to adjust the surround sound env ronment according to your ears and the character stice of your headphones.   The mannequin head represents your point of reference, while the arrows represent your targets.                                                                                                    | jchr. doeßraze zone com v (* ) (* - x) |
| DEADDPHONES     CALIBRATION   AUDIO   MC   M     Step 1 of 3     This step will go through a series of listening tests to edjust the surround sound env ronment according to your acre and the character atics of your leadphones.   The mannequin head represents your point of reference, while the arrows represent your targets.     Clisk Celitrate New to continus.                                                                                                    | ILIGHTING                              |
| <section-header>     HEADPHONES     ALIBRATION   AUDIO   MC   M     Stap1 of 3     Ihis step will go through a series of listening tests to adjust the surround sound env ronment according to your sare and the character stice of your leadphones.   Memory and the addrepresents for up on the or environment according to your sare and the character stice of your leadphones.     Click Celibrate Now to continue.   Click Celibrate Now to continue.</section-header> | ILLER EQ LIGHTING                      |
| Description   AUDIO   Mic   Mic     Step 1 of 3     This step will go through a series of listening tests to edjust the surround sound env ronment according to your acre and the character stice of your beint of reference, while the arrows represent your targets.     The calibrate Now to continue.     Click Celibrate Now to continue.                                                                                                    | ILLER EQ LIGHTINS                      |

Zelené šipky představují současné nastavení směru jednotlivých zvuků. Oranžové čárky zase představují poslední uložené nastavení kalibrace zvuku.

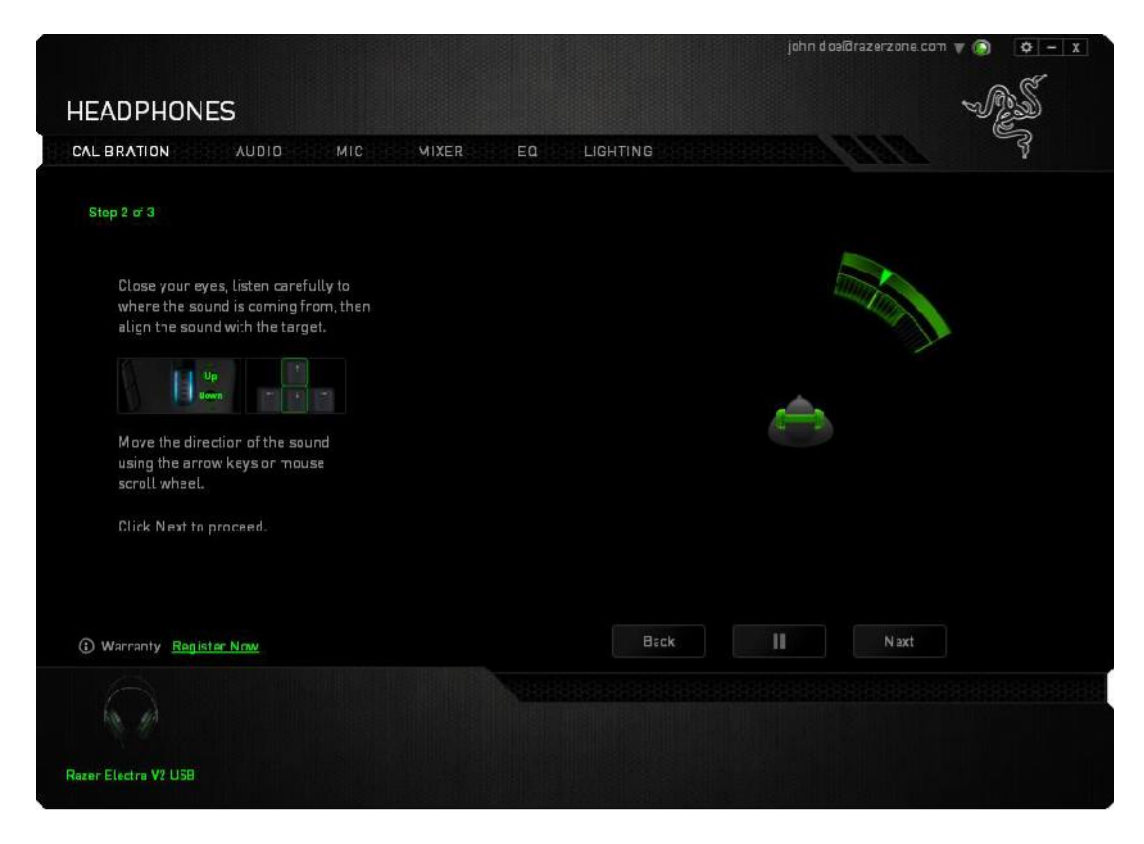

Zde si nastavujete směr zvuku jednotlivých zvukových segmentů podle vašich potřeb.

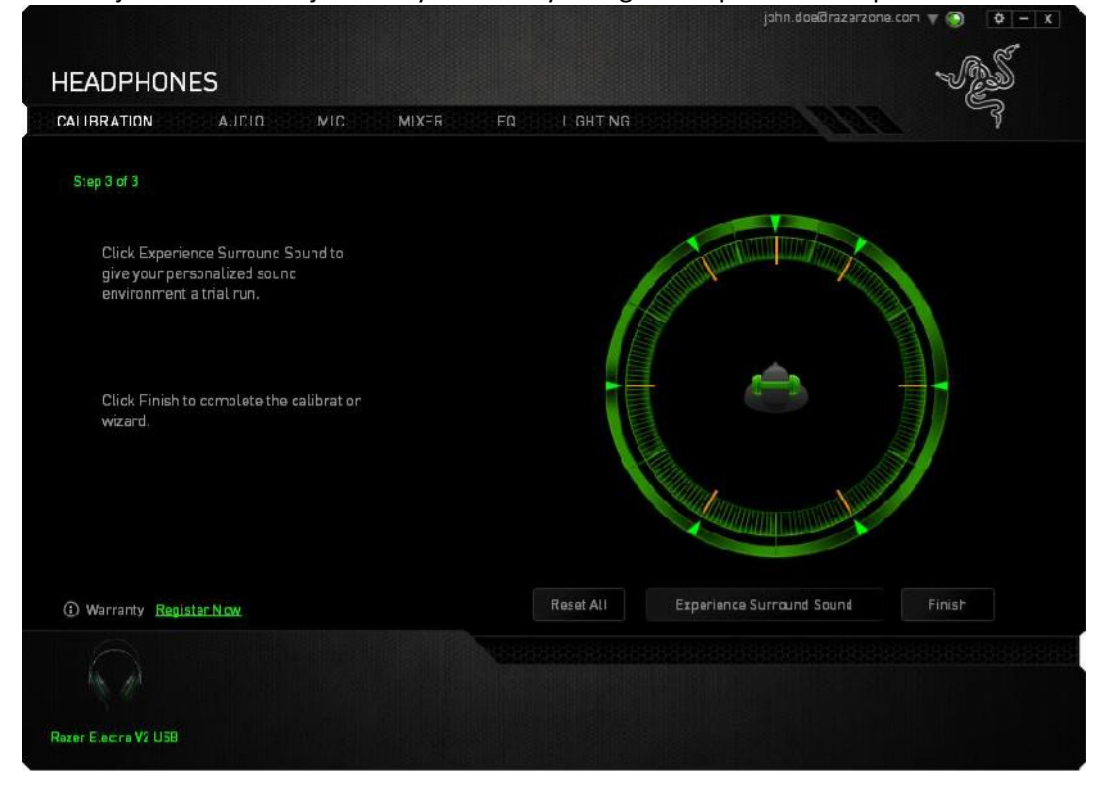

Zde si můžete ověřit celkový výsledek vašeho nastavení zvukových segmentů nebo případně je všechny resetovat do základní polohy.

6

Pokud jste s výsledným zvukem spokojeni, klikněte na Finish.

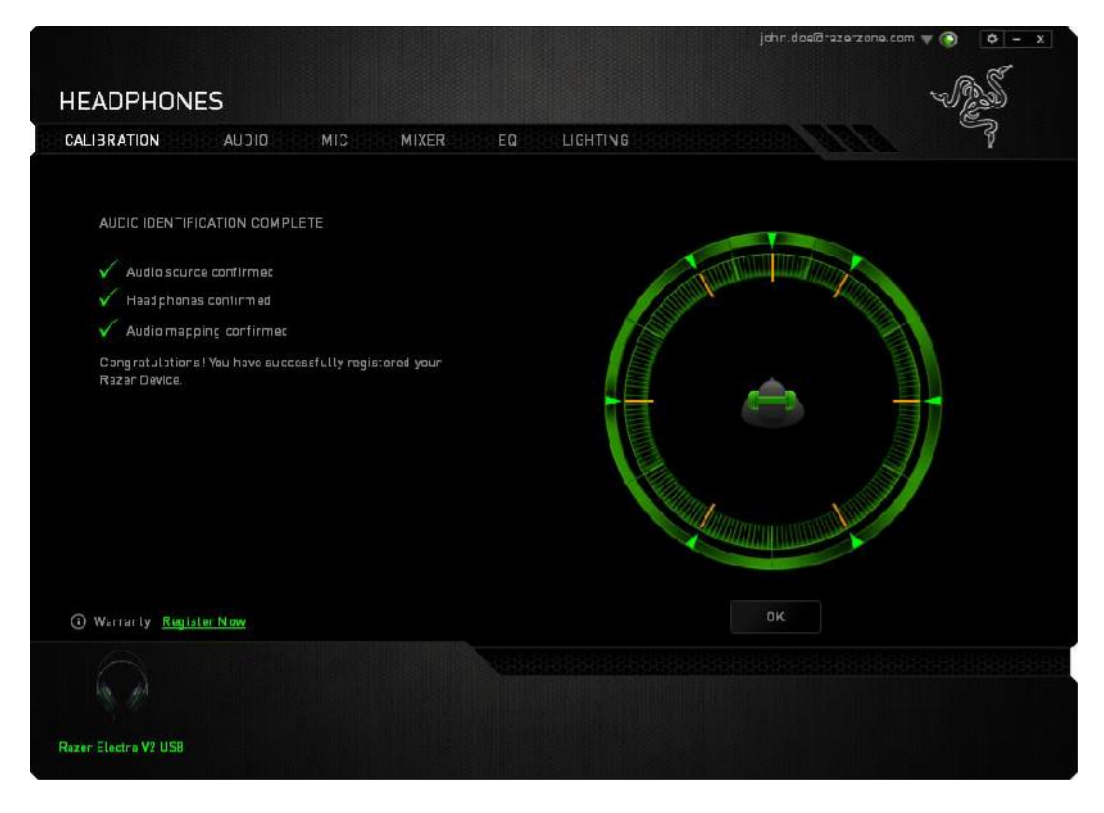

Potvrzovací obrazovka kde po stisknutí OK se parametry zvuku uloží a opustíte pomocníka s nastavením zvuku.

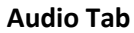

| CALIBRATION   | AUDIO MIC MIXER EQ LI                                                                          | GHTING                                                       |
|---------------|------------------------------------------------------------------------------------------------|--------------------------------------------------------------|
|               |                                                                                                |                                                              |
|               | YOLUME                                                                                         |                                                              |
|               | 0                                                                                              |                                                              |
|               |                                                                                                | VOICE CLARITY                                                |
|               | BASS BOOST                                                                                     | PRESENCE LEVEL                                               |
|               | improve the bass output.                                                                       | communication by means of audio filtering.                   |
|               | 0 100                                                                                          | -100                                                         |
|               | SOUND NORMALIZATION                                                                            | VOLUME LEVEL                                                 |
|               | Monitors the audio and reduces the variation<br>of loudness by adjusting the frequency levels. | Increases/Decreases the valume of Incoming<br>communication. |
|               | 0 100                                                                                          | -100 100                                                     |
| () Warranty R | ngister. Now                                                                                   |                                                              |
|               |                                                                                                |                                                              |

Zde si můžete nastavit různé dodatečné úpravy zvuku: Zvýraznění Basů, Automatická úprava hlasitosti pokud nějaký zvuk přesáhne určitou mez, Zlepšení čistoty zvuku hlasu a nastavení hlasitosti příchozí konverzace.

|                                                                                                    | john JoeBrazerzane.com 🔻 🌀 🔹 – 🗴                                                                      |
|----------------------------------------------------------------------------------------------------|----------------------------------------------------------------------------------------------------|
| HEADPHONES                                                                                                    | - E                                                                                                   |
| CALIBRATION AUDIO VIC VIXER EO LIGHTIN                                                                                      | ia T                                                                                                  |
|                                                                                                    |                                                                                                    |
|                                                                                                    |                                                                                                    |
| VOLUME NORMALIZATION<br>Meniters microphone input and reduces the<br>variation of loudness by adjusting frequency<br>lovels | AMBIENT NOISE REDUCTION<br>Enhances voice clarity by reducing<br>m creations and environmental noises |
| C 10C                                                                                                    | 3 100                                                                                                 |
| () Warraniy <u>Keelister Now</u>                                                                                            |                                                                                                    |
| Rezer E.edre V2 US3                                                                                                    |                                                                                                    |

Zde si nastavíte hlasitost mikrofonu případně jeho vypnutí a úroveň citlivosti mikrofonu, na které bude mikrofon reagovat.

#### **Mixer Tab**

|                                         | john.doslārazerzona.com 🔻 🚫 🔅 — 🗴 |
|-----------------------------------------|-----------------------------------|
| HEADPHONES                              | -25                               |
|                                         | S.                                |
| CALIBRATION AUUTO MIC MIXER EU LIGHTING | STEPSTERIEN NOVONON               |
|                                         |                                   |
| DEVICE APPLICATIONS                     |                                   |
| Razer Electra V.                        |                                   |
|                                         |                                   |
| has get                                 |                                   |
|                                         |                                   |
|                                         |                                   |
|                                         |                                   |
|                                         |                                   |
|                                         |                                   |
|                                         |                                   |
|                                         |                                   |
|                                         |                                   |
| <b>4</b> 3                              |                                   |
|                                         |                                   |
| (1) Warranty Kegister Now               |                                   |
|                                         |                                   |
|                                         |                                   |
|                                         |                                   |
|                                         |                                   |
| Hazar Electra 42 USB                    |                                   |

8

Toto není dostupné pro Mac OS systémy

Zde si můžete nastavit různé nastavení zvuku pro jednotlivé programy.

### Bezpečnost a údržba

- 1) Nikdy se nepokoušejte sluchátka opravovat či upravovat vlastními silami v opačném případě ztrácíte záruku.
- Sluchátka uchovávejte na bezpečném místě v suchu a mimo dosah tepelných zdrojů. Pokud u sluchátek z nějakého důvodu dojde k přehříváním, urychleně je odpojte od počítače.
  Operační teplota, ve které je možno sluchátka používat je 0-40°C.
- 3) Neposlouchejte nadměrně hlasitou reprodukci nebo si nevratně poškodíte sluch.

Sluchátka vyžadují minimální údržbu. Stačí, když jednou začas sluchátka odpojíte a pomocí lehce navlhčeného hadříku v teplé vodě, očistíte znečistěné části sluchátek.